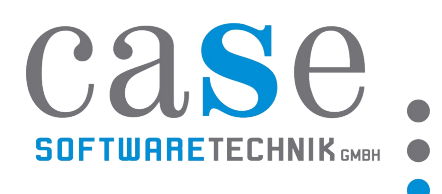

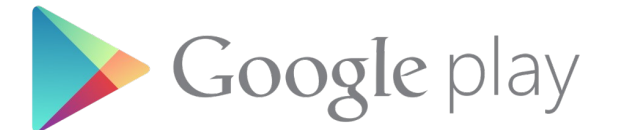

# Available on the App Store

**caseTIME mobile** Zusatzmodul für die mobile Zeiterfassung

Anleitung zur Installation von **caseTIME mobile** im Google Play Store bzw. im App Store

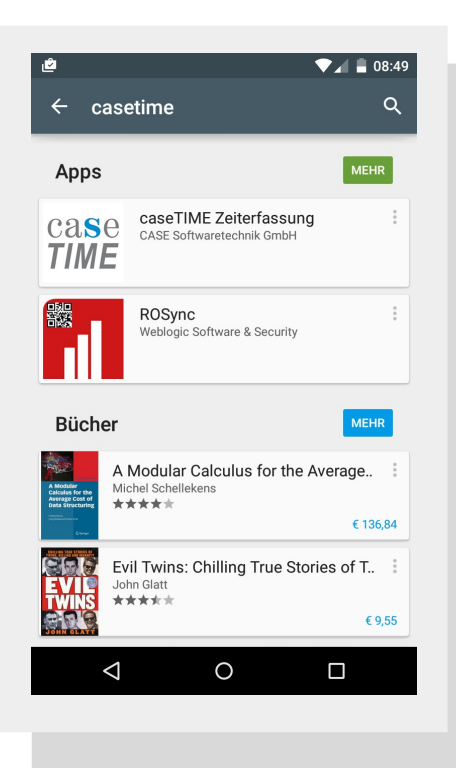

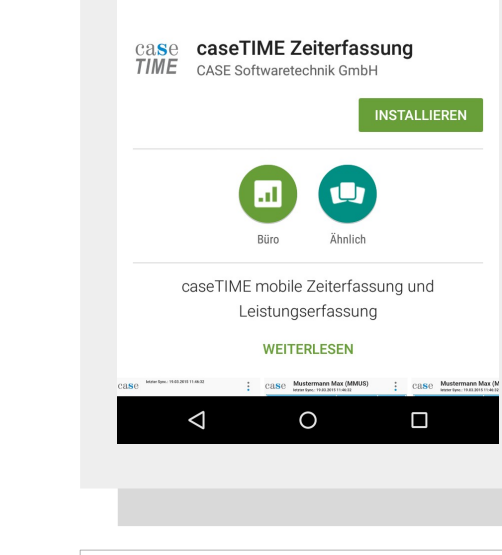

caset

Zeiterfassung leicht gemacht!

Schritt 1: Suchen sie im Google Playstore/App

Store nach "**casetime**" und klicken Sie auf case*TIME* Zeiterfassung von CASE Softwaretechnik GmbH **Schritt 2:** Es öffnet sich das Menü zur Installation von case*TIME mobile*  CASE Softwaretechnik GmbH Pummerinplatz 2, 4490 St. Florian JTel.: +43 (0)7224/20000, www.case.at, office@case.at

▼⊿ 🛢 08:49

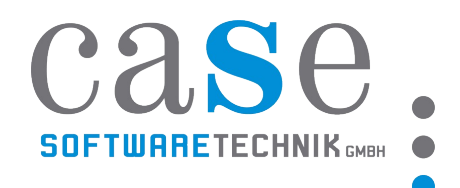

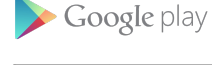

Available on the App Store

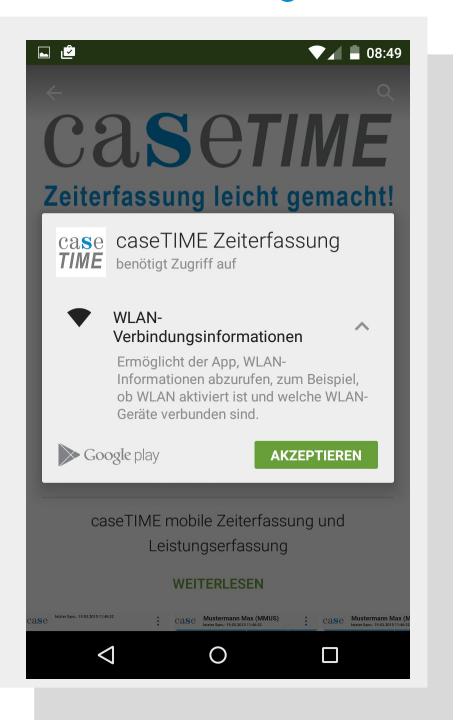

#### Schritt 3:

Bestätigen Sie den Zugriff auf "WLAN-Verbindungsinformationen" durch klicken auf den "AKZEPTIEREN" Button

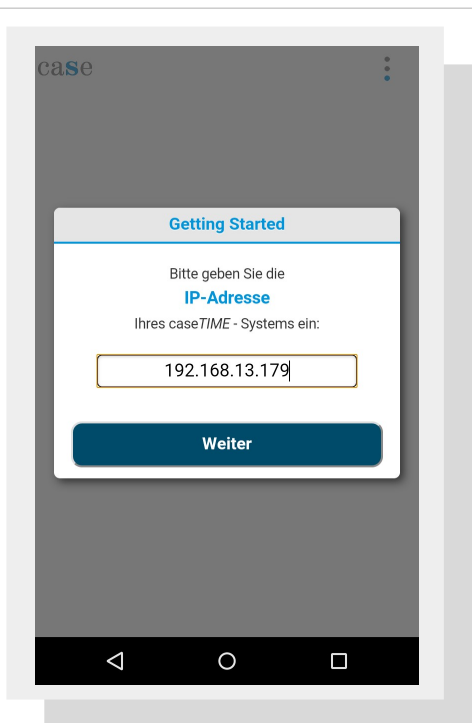

#### Schritt 5:

Sie werden nun aufgefordert die **IP-Adresse Ihres case***TIME* **Systems** einzugeben. Diese erhalten Sie von Ihrem Systemadministrator bzw. von einem CASE Mitarbeiter – Bestätigen Sie mit dem Button "Weiter"

| ± ■                                              | • 08:49                                                          |
|--------------------------------------------------|------------------------------------------------------------------|
| ←                                                | • E                                                              |
| CaSe                                             | • TIME                                                           |
| Zeiterfassung lei                                | icht gemacht!                                                    |
| Case Case TIME Zeite                             | srfassung                                                        |
| CASE Softwaretechni                              | k GmbH                                                           |
| 3,22 MB/5,77 MB                                  | 55%                                                              |
| Büro                                             | Ähnlich                                                          |
| caseTIME mobile Zei                              | terfassung und                                                   |
| Leistungserfi                                    | assung                                                           |
| WEITERLE                                         | SEN                                                              |
| case www.rkei.ittel.prof.timese : case Masterman | Mac (MMUS) : CaSe Mustermann Mac (M<br>Man teac mail 2011 Treats |

caseTIME mobile

Zusatzmodul für die mobile Zeiterfassung

#### Schritt 4: caseTIME Zeiterfassung wird installiert

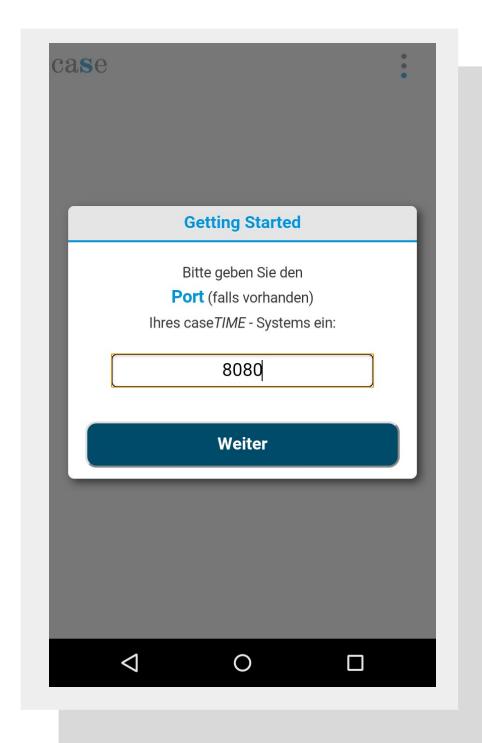

## Schritt 6:

Eingabe des Ports für Ihr **caseTIME System**. Diese erhalten Sie von Ihrem Systemadministrator bzw. von einem CASE Mitarbeiter – Bestätigen Sie mit dem Button "Weiter"

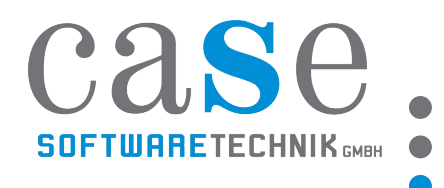

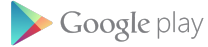

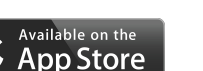

| ase                                                                                                    | •  |
|----------------------------------------------------------------------------------------------------|----|
|                                                                                                    |    |
| Getting Started                                                                                                    |    |
| Bitte geben Sie Ihre eindeutige <b>Geräte-ID</b> ar<br>mit der Sie sich am case <i>TIME</i> - System<br>anmelden wollen: | n, |
| nexus4                                                                                                    |    |
| Weiter                                                                                                    |    |
|                                                                                                    |    |
|                                                                                                    |    |
|                                                                                                    |    |
|                                                                                                    |    |

## Schritt 7:

Geben Sie nun eine eindeutige Geräte-ID an, mit der Sie sich am caseTIME – System anmelden möchten.

Die Geräte ID kann beliebig gewählt werden.

z.B.: Mitarbeiterkürzel + phone = BACphone oder MUSphone

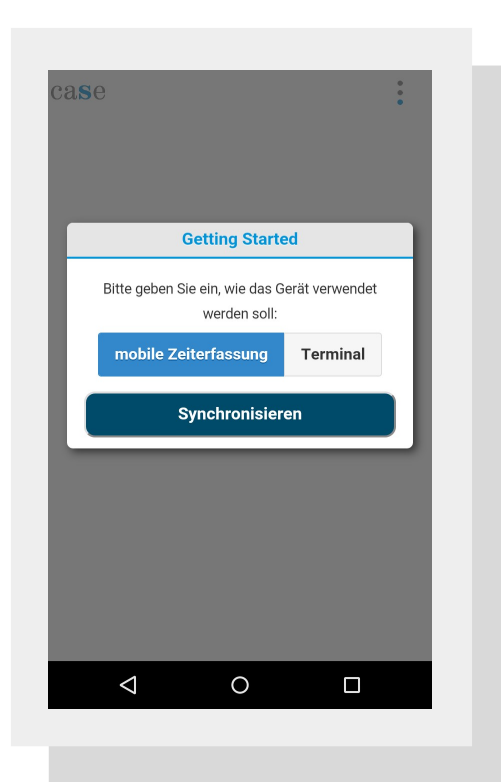

#### Schritt 8:

Wählen Sie aus, wie das Gerät verwendet werden soll: zur mobilen Zeiterfassung am Smartphone oder als Zeiterfassungsterminal

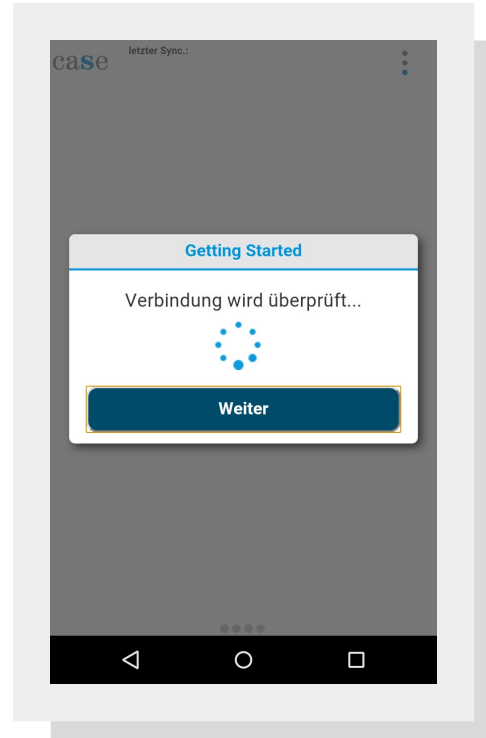

Schritt 9: Die Verbindung zu Ihrem Server wird nun überprüft.

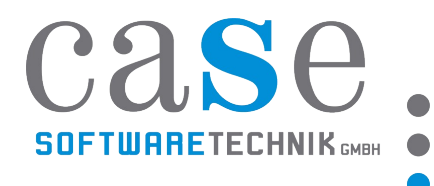

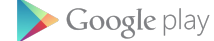

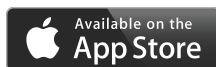

| case                                                                                                 | •                |
|----------------------------------------------------------------------------------------------------|------------------|
|                                                                                                    |                  |
|                                                                                                    |                  |
| Getting Started                                                                                      |                  |
| In Ihrem case <i>TIME</i> System ist<br>Geräte-ID "nexus4" bereits ein<br>anderen Benutzer zugeordne | die<br>em<br>xt! |
| Bitte wählen Sie eine andere Geräte-                                                                 | ID!              |
| Weiter                                                                                               |                  |
|                                                                                                    |                  |
|                                                                                                    |                  |
|                                                                                                    |                  |
| < 0                                                                                                  |                  |
|                                                                                                    |                  |
|                                                                                                    |                  |

| Case intzier Sync.:                                                                                                    | : |
|----------------------------------------------------------------------------------------------------|---|
| Getting Started                                                                                                    |   |
| Es wurde erfolgreich synchronisiert!                                                                                              |   |
| Bitte teilen Sie Ihrem Administrator Ihre<br><b>Geräte-ID</b> mit, um das <b>Einloggen per</b><br><b>Geräte-ID</b> zu aktivieren. |   |
| Sie können sich nun Einloggen.                                                                                                    |   |
| Fertig                                                                                                    |   |
|                                                                                                    |   |
|                                                                                                    |   |
|                                                                                                    |   |
|                                                                                                    |   |
|                                                                                                    |   |

### Schritt 10:

Die von Ihnen gewählte Geräte-ID ist bereits von einem anderen Benutzer gewählt worden.

Wählen Sie eine andere Geräte-ID und versuchen Sie es erneut.

#### Schritt 11:

Nach erfolgreicher Synchronisation müssen Sie Ihrem caseTIME – Administrator die zuvor gewählte Geräte-ID bekannt geben.

Der Adminstrator muss Ihre <u>Geräte-ID = mobile</u> <u>ID</u> in den **Mitarbeiterstammdaten speichern** (Stammdaten  $\rightarrow$  Allgemein  $\rightarrow$  Mitarbeiter  $\rightarrow$ gewünschten Mitarbeiter auswählen  $\rightarrow$  Geräte-ID eintragen  $\rightarrow$  Speichern

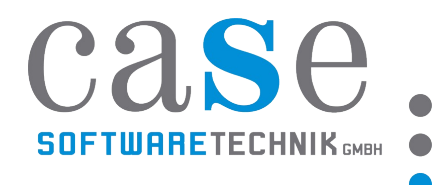

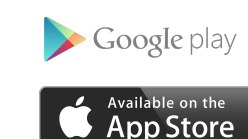

| 🔶 🕲 casetime.case           | e.at/CASE/start_html                                                                                              |                  | ▼ C <sup>i</sup> |
|-----------------------------|----------------------------------------------------------------------------------------------------|------------------|------------------|
| Secondaria parait           |                                                                                                    |                  |                  |
| 9 StartSelte — Portal       | Case time 🔤 ELBA-Internet - Wilko 👻 Meine Bestellungen 👔 Conrad - Inr Online Sn 👻 tarite 📓 Avery Design & Print O |                  |                  |
|                             | <b>ODOTIIII</b>                                                                                                   |                  |                  |
|                             | Caselive                                                                                                    |                  |                  |
|                             |                                                                                                    |                  |                  |
| Zeit erfassen               |                                                                                                    |                  |                  |
| zur Übersicht               | Abfragen Einitugen Lösehen Speichern Uşarbild andern Arrobat PUF 💌 Liste drucken Liste xurs Vorjahr drucken       |                  |                  |
| offene Aufträge             | Sachi: MUS Vomame: Max Nachname: Mustermann                                                                       | gelöscht?        |                  |
| Reisekosten                 | PersNr. MUS Triel: Eintritudatum: 01.11.2013                                                                      | Admin?           |                  |
| Lampentableau               | Urlaubstage: 25,00 Urlaubsgruppe: [ZASE Softwaretechnik GmbH 🗸 Austritisdatum:                                    | Admin sichten? 🗹 |                  |
| Terminaltableau             | FarmenNr: Standardauftrag: 🗸 🗸 Abteâung: 🗸                                                                        | Kto Abschi?      |                  |
|                             | Veringstyp: Teilz 🗣 Kollektivvertrag: IT Angestellte 2013 🗣 Arbeitsplatz. 🗣                                       | Nichtstempler?   |                  |
| Stempein<br>Zotupum odoscon |                                                                                                    | all-inklusive?   |                  |
| 20 Huddin Chussen           | Pincode: MuSPhone Feienage: r.k.                                                                                  | RFID-Zahlung?    |                  |
| Urlaubsplaner               | Mobilepin: Sprache: DE-Deutsch                                                                                    | Kassier?         |                  |
| Anträge stellen             | Satz 1 von 1                                                                                                    |                  |                  |
| Antrag stellen              |                                                                                                    |                  |                  |
| Antragsubersicht            |                                                                                                    |                  |                  |
| Gesanitubersicht            |                                                                                                    |                  |                  |
| Reports                     |                                                                                                    |                  |                  |
| Dokumente                   |                                                                                                    |                  |                  |
| Wizards                     |                                                                                                    |                  |                  |
| Stammdaten                  |                                                                                                    | 2 B              |                  |
| Allgemein                   | Detailis Zeitmodelle Ausweise Klassen Notizen Parameter                                                           | Funktionen       | Konten           |
| Abteilungen                 |                                                                                                    |                  |                  |
| Arbeitspläne                | Stroke 1 Telefonk: +436991077/                                                                                    |                  |                  |
| Arbenspiatze                | Strafe 2: E-Mail E-Mail E-Mail                                                                                    |                  |                  |
| Kontoarten                  | Plz 4300 ▼ Wohnort: St. Vatentin ▼                                                                                |                  |                  |
| Lohnarten                   | Geburtstag 22.12.1982 SVINR: 3294 Geschiecht: weiblich V                                                          |                  |                  |
| Mitarbeiter                 | Familenstand Verheiratet Nationalität. Österreich 💌                                                               |                  |                  |
| Mitarbeiterklassen          | Satz 1 von 1                                                                                                    |                  |                  |
| Mitarbeiterkonten           |                                                                                                    |                  |                  |

caseTIME Zeiterfassung | Ansicht im Webbrowser: Menü Stammdaten → Allgemein → Mitarbeiter

| Lase letzter Sync.: 20.03.2015 08:50:43                                                                                         | • |
|----------------------------------------------------------------------------------------------------|---|
| • Login per Geräte-ID<br>"nexus4"                                                                                               |   |
| Login Error                                                                                                    |   |
| Die Geräte-ID "nexus4" ist keinem<br>Benutzer zugeordnet!                                                                       |   |
| Bitte teilen Sie Ihrem Administrator Ihre<br>Geräte-ID mit, sodass diese im case <i>TIME</i><br>System für Sie hinterlegt wird. |   |
| Schließen                                                                                                    |   |
| Login                                                                                                    | ľ |
|                                                                                                    |   |
| < 0 □                                                                                                    |   |
|                                                                                                    |   |
|                                                                                                    |   |

#### Schritt 12:

Erhalten Sie diese Fehlermeldung, so hat Ihr Administrator die Geräte-ID noch nicht im case*TIME* Zeiterfassungssystem gespeichert oder Sie haben Ihre Daten noch nicht synchronisiert.

Schließen Sie hierzu den Login Error und klicken Sie links oben auf das Case Logo um die Eingaben zu aktualisieren/synchronisieren.

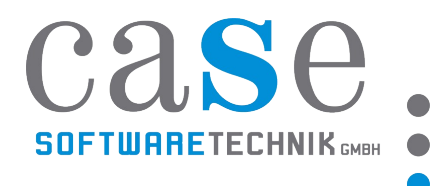

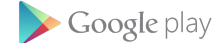

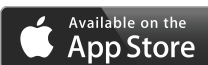

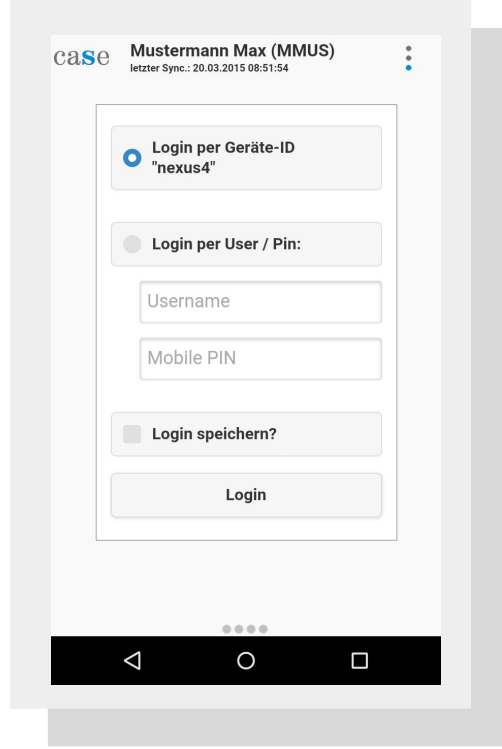

## Schritt 13:

Nach erfolgreicher Synchronisation können Sie sich nun per Geräte – ID einloggen.

Klicken Sie auf "Login speichern?" um Ihre Zugangsdaten für die nächste Anmeldung zu speichern

| case | letzter Sync.   | : 20.03.2015 08:50:43   | • |
|------|-----------------|-------------------------|---|
|      | Logir<br>"next  | n per Geräte-ID<br>us4" |   |
|      | O Logir         | n per User / Pin:       |   |
|      | mmu             | IS                      |   |
|      |                 |                         |   |
|      | 🛃 Logir         | n speichern?            |   |
|      |                 | Login                   |   |
|      |                 |                         |   |
| -    |                 |                         | _ |
|      | $\triangleleft$ | 0                       |   |
|      |                 |                         |   |

## Schritt 14:

Variante 2: Sie können sich auch per Username und Passwort/Pin einloggen:

Username: Mitarbeiterkürzel case*TIME* Passwort: Mobilepin

Der Mobilepin wird ebenfalls in den Stammdaten – Allgemein – Mitarbeiter – Mobilepin eingetragen